## 1.トップ画面

左から、①レイヤ情報、②凡例、③ハザードマップ

トップ画面の基本設定では、指定緊急避難場所、津波災害警戒区域(基準水位)が出てくるように、設定 されています。

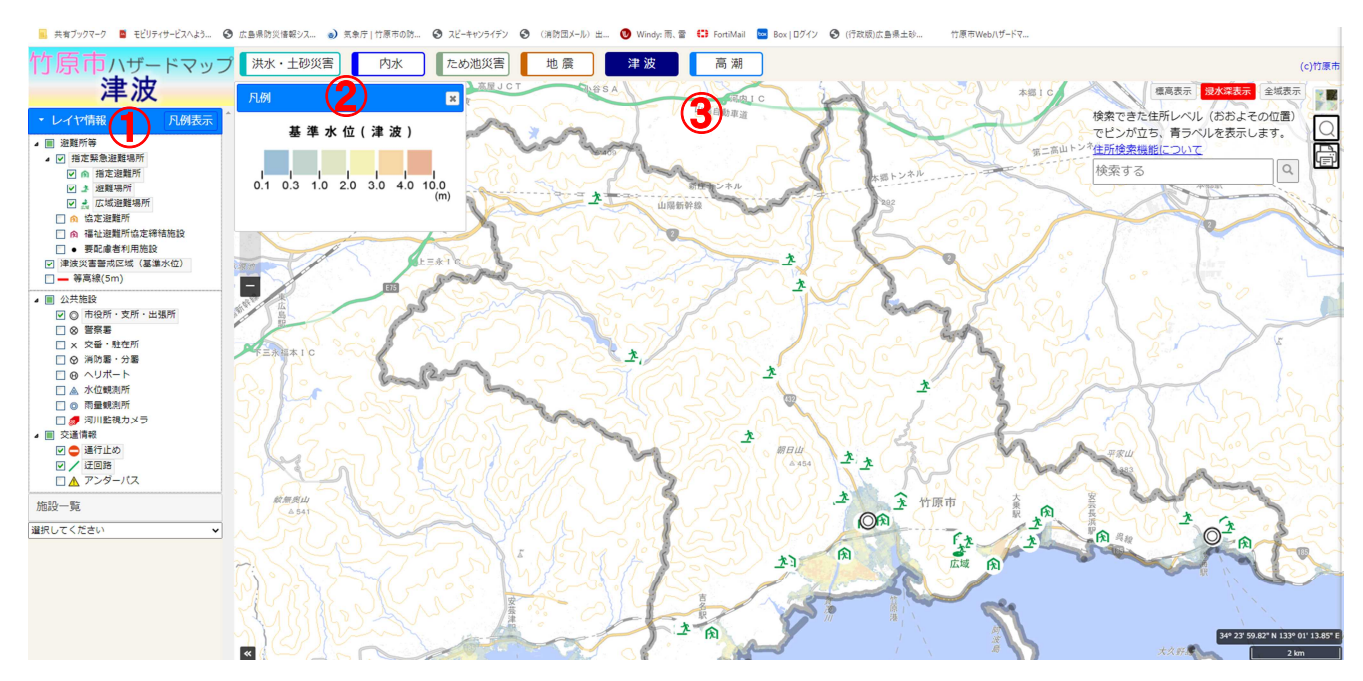

## 2. 確認したい項目に▽チェックを入れる

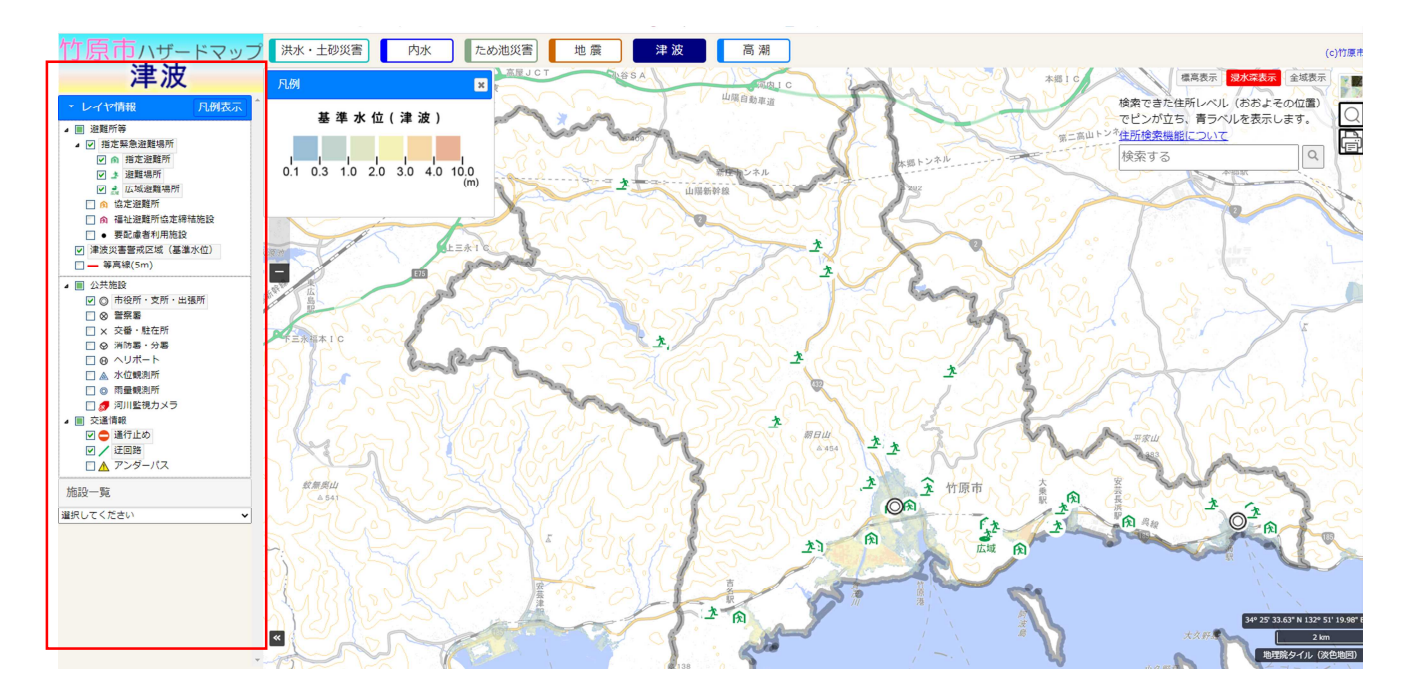

## <u>3. 画面の拡大</u>

ハザードマップの地図上でスクロールすると、地図を拡大、縮小することができます。

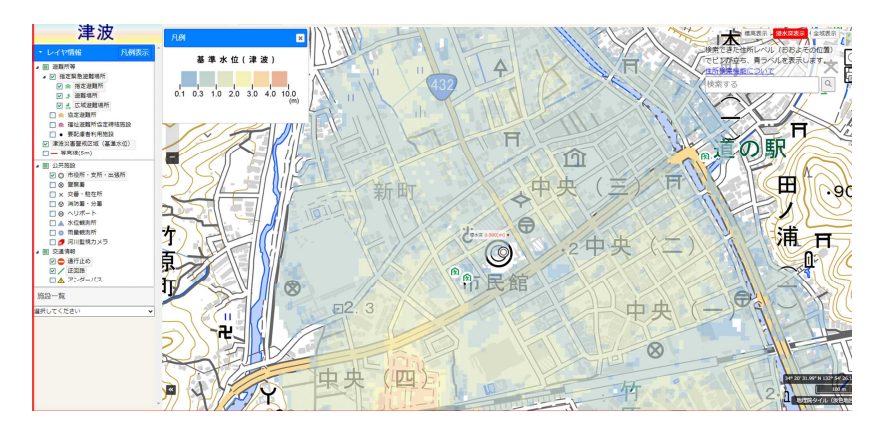

## 4. 地図の切り替え

右上の赤枠で囲った部分をクリックし地図を選択すると、選択した地図に切り替えることができます。

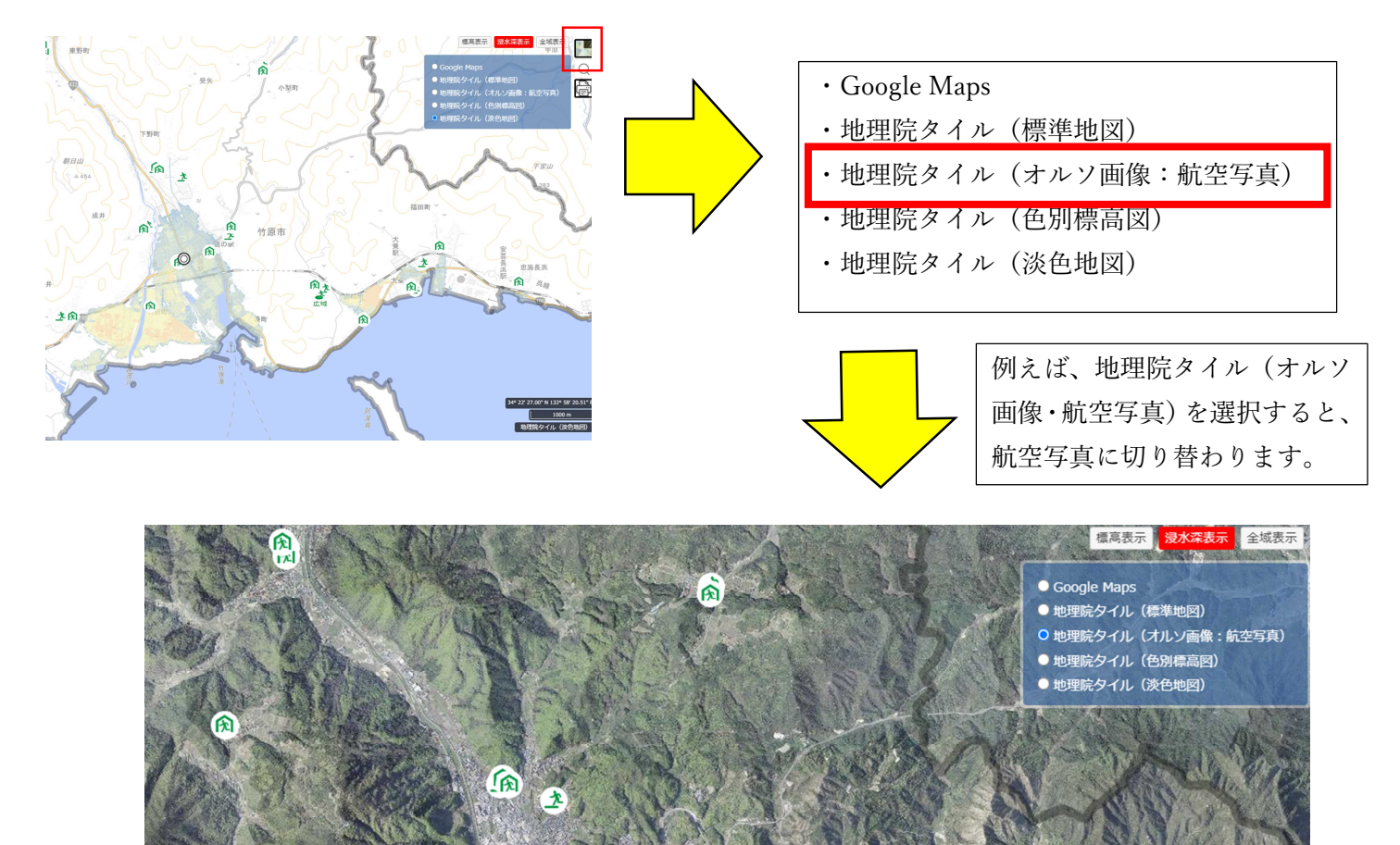

闶

R +

A

闭

0

**A** 

土角